# VMM 1.2 - SPI Tutorial

Doug Smith, Doulos, February 2010

### Introduction

In this tutorial, a simple Serial Peripheral Interface (SPI) design is used from OpenCores.org (<u>http://www.opencores.org/project,spi</u>). The object is to take you step-by-step through implementing a simple VMM verification environment and showcasing some of the new features of VMM 1.2. This tutorial will use a bottom-up approach in creating a verification testbench.

# **Getting Started**

First, you need a working copy of Synopsys' VMM 1.2 library. VMM can be freely downloaded from <u>www.vmmcentral.org</u>. Download and follow the installation directions found in the included README.txt. If you are using a non-VCS simulator, then you will need to compile the additional regular expression string matching library included with the VMM distribution. See your simulator's documentation for linking in DPI code into your simulations.

Next, go to OpenCores.org and download the free SPI design. This design uses a Wishbone system interface to configure and control the SPI. If you are not familiar with the Wishbone or SPI protocols, then have a look at the included SPI documentation (also found <u>here</u>) and at the Wishbone specification found on OpenCores <u>here</u>.

You will also need to download the source code for this tutorial from the same location as this PDF file on <u>www.doulos.com</u>.

### Interfacing with the design

The easiest way for our testbench to interact with the design under test is using a SystemVerilog interface. Our interface will have all of the Wishbone and SPI protocol signals and a modport for each protocol:

```
interface dut_intf;

// Wishbone signals

logic wb_clk_i; // master clock input

logic wb_rst_i; // sync active high reset

logic [4:0] wb_adr_i; // lower address bits

logic [31:0] wb_dat_i; // databus input

logic [31:0] wb_dat_o; // databus output

logic [3:0] wb_sel_i; // byte select inputs

logic wb_we_i; // write enable input
```

Since our SPI design is written in traditional Verilog, we need to create a wrapper around it to connect the signals of the design with our interface:

```
module spi wrapper ( interface dut if );
   // Instantiate and connect up the DUT
   spi top spi ( // Wishbone interface
                .wb clk i ( dut if.wb clk i ),
                .wb rst i ( dut if.wb rst i ),
                .wb adr i ( dut if.wb adr i ),
                .wb dat i ( dut if.wb dat i ),
                .wb dat o ( dut if.wb dat o ),
                .wb sel i ( dut if.wb sel i ),
                .wb we i (dut if.wb we i ),
                .wb stb i ( dut if.wb stb i ),
                .wb cyc i ( dut if.wb cyc i ),
                .wb ack o ( dut if.wb ack o ),
                .wb err o ( dut if.wb err o ),
                .wb int o ( dut if.wb int o ),
                // SPI signals
                .ss pad o (dut if.ss pad o ),
                .sclk pad o( dut if.sclk pad o ),
                .mosi pad o( dut if.mosi pad o ),
                .miso pad i( dut if.miso pad i )
```

);

endmodule

With our interfacing to the design complete, we can now start creating our VMM 1.2 class-based testbench in a bottom-up manner.

### The transaction object

All communication between testbench components is made using *transaction objects*. Transaction objects in VMM are built by extending the *vmm\_data* class. We will start by creating a transaction object for the Wishbone interface with the following members:

| Address | Address of transaction                                |
|---------|-------------------------------------------------------|
| Data    | Data payload                                          |
| Kind    | Specifies the data kind of the transaction (RX or TX) |

VMM can automatically create convenience methods for our transaction object like copy(), print(), compare(), etc. This is accomplished by using the VMM shorthand data member macros to define all the members in the transaction object.

Our transaction can also include a class factory macro that will allow us to swap out derived classes from our testcases later using the class factory mechanism. For this to work, we will need to define a class constructor, copy(), and allocate() methods, but these are provided automatically for us when using the shorthand data member macros. The transaction object can be written as follows:

```
class wb_spi_trans extends vmm_data;
// Fields in the SPI registers
rand bit [AWIDTH-1:0] addr;
rand bit [DWIDTH-1:0] data;
rand trans_t kind;
`vmm_typename( wb_spi_trans )
// Create the constructor, copy(), and allocate() functions
`vmm_data_member_begin( wb_spi_trans )
`vmm_data_member_scalar( addr, DO_ALL )
`vmm_data_member_scalar( data, DO_ALL )
`vmm_data_member_enum ( kind, DO_ALL )
`vmm_data_member_end( wb_spi_trans )
// Class factory so this transaction can be swapped with derived classes.
`vmm_class_factory( wb_spi_trans )
```

endclass : wb\_spi\_trans

VMM can also create a parameterized channel class for us automatically by using the vmm\_channel() macro so we will include that along with our transaction definition:

```
// Create a channel class for the wb_spi_trans called "wb_spi_trans_channel"
`vmm_channel ( wb_spi_trans )
```

For our Wishbone and SPI monitors, we will create a slightly different transaction. The SPI design can transfer up to 128 bits, but there is no way of knowing on the SPI interface how many bits need to be transferred so our Wishbone monitor will store each 32 bit data write to the SPI design's registers and then send the 128 bit data and the control register's character length (CHAR\_LEN) to the scoreboard for checking with the SPI output. Also, this transaction will include coverage terms so we can see what random stimulus has been generated. Our monitor and scoreboard transaction will have the same members as above with the additional control register member:

```
class mon sb trans extends vmm data;
  // Fields in the SPI registers
  rand bit [AWIDTH-1:0] addr;
  rand bit [(DWIDTH*4)-1:0] data;
  rand trans t
                           kind;
  rand ctrl t
                           ctrl;
   `vmm typename( mon sb trans )
   // Define function coverage
   covergroup cg;
       coverpoint addr {
               bins valid[] = { SPI TX RX0, SPI_TX_RX1, SPI_TX_RX2,
                               SPI TX RX3, SPI CTRL, SPI DIVIDER, SPI SS };
               illegal bins invalid = default;
        char len: coverpoint ctrl.char len {
               bins tiny = { [1:43] };
               bins mid = { [44:85] };
               bins big = { 0, [86:127] };
        }
        coverpoint kind;
   endgroup
   `vmm data new( mon sb trans )
  function new();
       super.new( log );
       cg = new; // Create the coverage
   endfunction
   // Function to sample the coverage
   function void sample cov();
       cg.sample();
```

endfunction

```
// Create the constructor, copy(), and allocate() functions
`vmm_data_member_begin( mon_sb_trans )
   `vmm_data_member_scalar( addr, DO_ALL )
   `vmm_data_member_scalar( data, DO_ALL )
   `vmm_data_member_scalar( ctrl, DO_ALL )
   `vmm_data_member_enum ( kind, DO_ALL )
  `vmm_data_member_end( mon_sb_trans )
```

```
endclass : mon_sb_trans
```

Observe, the data width in this transaction is 4 times larger than the *wb\_spi\_trans*, and we have included the control register member *ctrl*. We have also included a constructor so we can instantiate the covergroup. By default, the `*vmm\_data\_member\_begin/end* macros create an automatic constructor so we use the `*vmm\_data\_new* macro to prevent its creation and define our own. For convenience, we have also defined a function called *sample\_cov()* so we can easily indicate when to sample the coverage.

# **Creating the testbench**

In order to simplify the testbench for this tutorial, we will focus primarily on the read and write transactions through the Wishbone interface of our design and checking that the SPI interface correctly responds. All SystemVerilog testbenches require a module to instantiate the design so we need a top-level module that instantiates the interface (called *dut\_intf*), the design wrapper (*dut\_wrapper*), and the design itself. We will call this top-level testbench *wb\_spi\_tb*.

The class-based portion of the testbench will be constructed using VMM. Each test in VMM is derived from vmm\_test and instantiates the environment that it wishes to execute on. The testbench environment is derived from vmm\_env and instantiates the appropriate testbench components. For the Wishbone interface, we will create a self-contained verification unit called a *sub-environment*, which derives from vmm\_subenv. Inside this sub-environment, we have a scenario generator that creates the stimulus, a driver to drive it, and a monitor to monitor the transactions and pass them over to the scoreboard. Since the environment is simplified for this tutorial, only a monitor will be needed to monitor and send the SPI output to the scoreboard. In order to create the VMM environment and start the test case, we will use a program block and call it *wb\_spi\_top*. This environment is illustrated below:

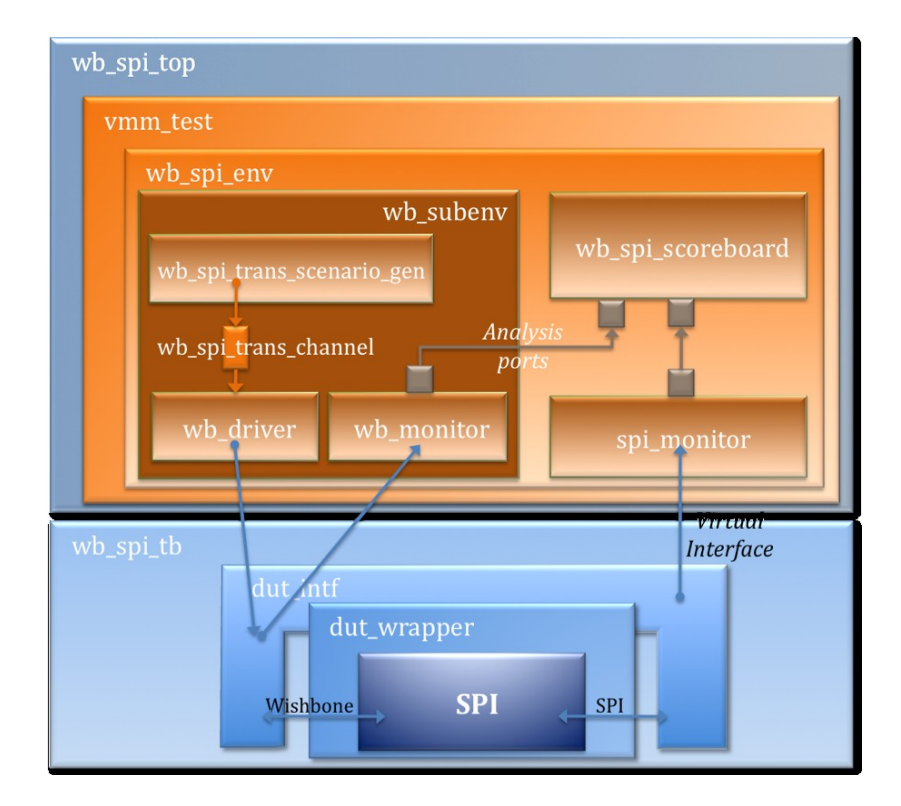

# The Wishbone sub-environment

### Wishbone driver

We'll start creating the Wishbone sub-environment by creating the driver. The driver receives transactions from a scenario generator through a VMM channel, and then converts the transaction into Wishbone read/write operations. With the new VMM 1.2 implicit phasing, we can simplify our component development by defining the driver's functionality across the different implicit phase methods.

The driver's interaction with the design happens through a virtual interface passed into the driver during the implicit *connect\_ph* phase. The interface is placed in a class wrapper so that it can be easily passed to the driver using the VMM 1.2 configuration mechanism via the *vmm\_opts::get\_object\_obj()* method. This allows us to swap out the interface later to inject errors, change the signal routing, or perform other functionality. In the *start\_of\_sim\_ph()* phase, we'll check that the virtual interface is correctly connected before we start using it (this avoids a fatal error from a null pointer access).

```
class wb driver extends vmm xactor;
                                               // Virtual interface
   virtual dut intf.wb
                                dut if;
   wb spi trans channel
                                in chan;
   `vmm typename( wb driver )
   // Constructor
   function new ( string name, string inst, vmm group parent );
        super.new( name, inst,, parent );
   endfunction : new
   // Connect phase
   function void connect ph();
        bit is set;
        dut if wrapper if_wrp;
        // Grab the interface wrapper for the virtual interface
        if ( $cast( if wrp, vmm opts::get object obj( is set,
                                        this, "dut intf" ))) begin
                if ( if wrp != null )
                        this.dut if = if wrp.dut if;
                else
                        `vmm fatal( log, "Cannot find DUT interface!!" );
        end
   endfunction : connect ph
   // Start of simulation phase
   function void start of sim ph();
        if ( dut if == null)
                `vmm fatal( log, "Virtual interface not connected!" );
   endfunction
   . . .
endclass
```

Next, we need to define the core functionality of the driver. If our driver was derived from the new *vmm\_group* class, then we could define the functionality in the *run\_ph()* method; however, we're going to use the recommended *vmm\_xactor* class since it fits into the traditional VMM methodology and works well with the new features of VMM 1.2. The body of a vmm\_xactor is placed inside of a *main()* method and forked off with the parent class' main() method:

```
// main() task - do the work here
task main;
  fork
    super.main();
    begin : main_fork
```

Once the functionality is defined, then our driver is completed and ready to plug into the environment (see downloadable source code for the full Wishbone driver implementation).

#### Wishbone monitor

The Wishbone monitor looks identical in structure to the driver, except for some additional TLM analysis ports that will send monitor transactions to the scoreboard. Likewise, we will include some coverage terms in our monitor (though these could be placed in a separate coverage collector or in the scoreboard). Because we included an analysis port and covergroup, we will need to create these objects either in the monitor's constructor or implicit *build\_ph* phase:

```
class wb monitor extends vmm xactor;
   // Interface to the WB DUT interface
   virtual dut intf.wb dut if;
   // Communication port
   vmm tlm analysis port #( wb monitor, mon sb trans) sb ap;
  mon sb trans
                              trans = new;
   // Constructor
   function new ( string name, string inst, vmm group parent );
        super.new( name, inst,, parent );
   endfunction : new
   // Build phase
   function void build ph();
       super.build ph();
        `vmm note( this.log, "Building analysis port..." );
        sb ap = new ( this, "Analysis port to scoreboard" );
   endfunction : build ph
   // Connect phase
   function void connect ph();
```

```
bit is set;
        dut if wrapper if wrp;
        // Grab the interface wrapper for the virtual interface
        if ( $cast( if wrp, vmm opts::get object obj( is set,
                                        this, "dut intf" ))) begin
                if ( if wrp != null )
                        this.dut if = if wrp.dut if;
                else
                        `vmm fatal( log, "Cannot find DUT interface!!" );
        end
   endfunction : connect ph
   // Start of simulation phase
   function void start of sim ph();
        if ( dut if == null)
                `vmm fatal( log, "Virtual interface not connected!" );
   endfunction
  // main() body
   task main;
    fork
        super.main();
        begin : main fork
              // Debug info
              `vmm note( this.log, "Monitoring the WB bus");
              // Monitor the bus
              forever begin : monitor bus
                  // Main monitor functionality - read the bus
                  . . .
                  trans.sample cov(); // Sample the coverage
                  . . .
                  sb ap.write( trans ); // Send transaction to scoreboard
              end : monitor bus
          end : main fork
     join none
   endtask : main
endclass : wb monitor
```

Notice that an analysis port is declared by specifying the initiator and transaction type as its parameter:

vmm\_tlm\_analysis\_port #( wb\_monitor, mon\_sb\_trans ) sb\_ap;

Later in the scoreboard, we will define an analysis export that will implement the *write()* method used to send the data and check it in the scoreboard. (See the downloadable source code for the monitor's full implementation).

#### Wishbone scenario generator

The scenario generator generates transactions by running user-defined scenarios and then passing them on to the driver. While writing the scenarios themselves requires a bit of work, creating the scenario generator could not be easier. The scenario generator is created using one line of code:

`vmm scenario gen( wb spi trans, "WB/SPI Scenarios" )

That's it!! Nothing more complicated is required. Now, a scenario generator class called *wb\_spi\_trans\_scenario\_gen* is defined and we can use it in our Wishbone sub-environment.

### Creating a sub-environment

With the scenario generator, driver, and monitor defined, we can start constructing our verification unit referred to as a VMM sub-environment. In the traditional VMM methodology, we would normally create our sub-environment by extending *vmm\_subenv*, but so we can take advantage of the new VMM 1.2 implicit phasing, we will use a *vmm\_group*.

Practically speaking, a sub-environment just creates a wrapper around our testbench components so we can form a self-contained verification unit. Its main purpose is to instantiate its components and connect them together. We will also use the new VMM 1.2 configuration mechanism to set the number of scenarios to generate by using the *vmm\_unit\_config\_begin/end* macros. Using these macros, the testcase can pass a value into the sub-environment or we can set a default value if nothing is set. Taking a look at our testbench diagram, you will notice that a channel is used to connect the scenario generator and driver, which our sub-environment will connect for us. Since the scenario generator executes independently of the VMM 1.2 implicit phasing, we will start it in the *start\_of\_sim\_ph* phase and stop it in the *shutdown\_ph* phase.

We also need a way to end our testcase, but not before all the components are finished and inactive. This can be accomplished by using VMM's consensus mechanism. The consensus mechanism uses a simple voting system where components either consent or object to ending the test. Each component registers its vote with the consensus object, and its objecting vote prevents simulation from finishing. Within the voting components, a VMM notification object can be used to indicate if a component is idle or busy. The *register\_xactor()* method forks a process to wait for these notifications and update the component's consensus vote. We will register each of these components in the sub-environment's *connect\_ph* phase with the vmm\_group's *vote* consensus member, which is used by the *run\_ph* phase to wait for all the components to be idle before finishing simulation.

Here is the complete source of our Wishbone sub-environment:

```
class wb_subenv extends vmm_group;
  wb monitor
                               wb mon;
  wb driver
                               wb drv;
  wb spi trans scenario gen scn gen;
  wb_spi_trans_channel gen_to_drv_chan;
  int
                             num scenarios;
   `vmm typename( wb subenv )
   // Configuration mechanism for controlling the number of scenarios
   `vmm unit config begin( wb subenv )
        `vmm unit config rand int( num scenarios, 5, "Number of scenarios to
run", 0, "DO ALL" )
   `vmm unit config end( wb subenv )
  // Constructor
   function new ( string name, string inst, vmm group parent );
        super.new ( "wb subenv", inst, parent );
   endfunction : new
  // Build phase
   function void build ph();
       super.build ph();
        `vmm note( this.log, "Creating subenvironment ..." );
       gen to drv chan = new( "gen to drv chan", " Channel" );
       wb drv = new( "wb driver", "wb drv", this );
                      = new( "wb monitor", "wb mon", this );
       wb mon
       scn gen = new("scn gen", 0);
  endfunction : build ph
   // Connect phase
  function void connect ph();
       // Connect up the channel between the generator and the driver
       wb drv.in chan = gen to drv chan;
       scn gen.out chan = gen to drv chan;
       // Register end-of-test consensus
       vote.register xactor( wb drv );
       vote.register xactor( wb mon );
       vote.register xactor( scn gen );
       vote.register channel( gen to drv chan );
   endfunction : connect ph
  // Start the stimulus generator phase
   function void start of sim ph();
```

```
super.start of sim ph();
        // Use configuration value to set the number of scenarios
        scn gen.stop after n scenarios = num scenarios;
        scn gen.start xactor();
                                         // Start the scenario generator
                                          // (Note, the testcase sets the
                                          // scenario to run).
   endfunction
   // Shutdown phase
   task shutdown ph();
        scn gen.notify.wait for(wb spi trans scenario gen::DONE);
        `vmm note( this.log, "Scenario generation done..." );
        // Stop the scenario generator
        scn gen.stop xactor();
   endtask
endclass : wb subenv
```

## The SPI monitor and scoreboard

The remaining components needed to finish our testbench are a monitor for the SPI bus and a scoreboard checker. The structure of our SPI monitor is just like our Wishbone monitor. We include an analysis port to pass transactions over to the scoreboard and we provide the main functionality in the *main()* task. Since the SPI protocol is so simple, here is the full implementation of our SPI monitor:

```
class spi_monitor extends vmm_xactor;

// Interface to the SPI DUT interface

virtual dut_intf.spi dut_if;

// Communication ports

vmm_tlm_analysis_port #( spi_monitor, mon_sb_trans ) sb_ap;

// Constructor

function new ( string name, string inst, vmm_group parent );

    super.new( name, inst,, parent );

endfunction : new

// Build phase

function void build_ph();

    super.build_ph();

    sb_ap = new ( this, "Analysis port to scoreboard" );

endfunction : build_ph

// Connect phase
```

```
function void connect ph();
    bit is set;
    dut if wrapper if wrp;
    // Grab the interface wrapper for the virtual interface
     if ( $cast( if_wrp, vmm_opts::get_object_obj( is_set,
                                    this, "dut intf" ))) begin
            if ( if wrp != null )
                   this.dut if = if wrp.dut if;
            else
                    `vmm fatal( log, "Cannot find DUT interface!!" );
     end
endfunction : connect ph
// Start of simulation phase
function void start of sim ph();
     if ( dut if == null)
             `vmm fatal( log, "Virtual interface not connected!" );
endfunction
// main() body
task main();
 fork
  super.main();
  begin : main fork
     `vmm note( this.log, "Monitoring the SPI bus ..." );
     forever begin
       bit [6:0] i = 0;
       mon sb trans trans = new; // New transaction
       wait ( ~dut if.ss pad o );
                                    // Wait for a tx to begin
       this.notify.reset(XACTOR IDLE);
       this.notify.indicate(XACTOR BUSY); // Don't end yet!
                                            // New transaction
       trans = new;
        `vmm note( this.log, "SPI bus ready to transmit...");
       fork
            begin
               for ( i = 0; ~dut if.ss pad o[0]; i++ ) begin
                       @(posedge dut if.sclk pad o);
                       trans.data[i] = dut_if.mosi pad o;
               end
```

```
end
                wait ( dut if.ss pad o[0] ); // Transfer finished
           join any
           disable fork;
           11
           // Send the transaction to the scoreboard.
           11
                                      // Make sure something was transferred
           if ( i ) begin
                `vmm note( this.log, "Sending transaction to scoreboard..."
);
                trans.display();
                sb ap.write( trans );
           end
           this.notify.reset(XACTOR BUSY);
           this.notify.indicate(XACTOR IDLE); // Ok, not busy
        end
      end : main fork
     join none
   endtask : main
endclass : spi monitor
```

For our scoreboard, we simply need to extend the VMM data-stream *vmm\_sb\_ds* class, which has all the functionality needed for checking. In order for it to work with our custom transaction type, we need to define a *compare()* function, and create the implementation for our TLM analysis exports that receive the actual ("inp") and expected ("exp") data. Here is what our scoreboard will look like:

```
`include "vmm_sb.sv"
typedef vmm_sb_ds_typed#( mon_sb_trans ) sb_t;
class wb_spi_scoreboard extends sb_t;
    `vmm_tlm_analysis_export( _inp )
    `vmm_tlm_analysis_export( _exp )
    vmm_tlm_analysis_export_inp#( wb_spi_scoreboard, mon_sb_trans )
inp_ap = new( this, "input analysis port" );
    vmm_tlm_analysis_export_exp#( wb_spi_scoreboard, mon_sb_trans )
exp_ap = new( this, "expect analysis port" );
    function new( string name );
        super.new( name );
        endfunction
```

```
function bit compare( mon sb trans actual, mon sb trans expected );
        bit
                [127:0] mask = '0;
        // Create a mask based on the number of bits transmitted
        for (int i = 0; i < (expected.ctrl & 'h3f); i++)
                mask[i] = 1;
        // Only need to compare the data
        return ((actual.data & mask) == (expected.data & mask));
endfunction
// Provide an implementation for the TLM analysis ports
function void write inp(int id=-1, mon sb trans trans);
        // Actual value so check to see if it's correct
       void'(this.expect in order( trans, id ));
endfunction
function void write exp(int id=-1, mon sb trans trans);
        // Expect this transaction
       this.exp insert( trans, id );
endfunction
```

endclass : wb spi scoreboard

Since the scoreboard classes are not found in the standard VMM source files, *vmm\_sb.sv* must be included. Prior to VMM 1.2, vmm\_sb\_ds was not parmeterized, but now we can create a specialized scoreboard that automatically handles our transaction without the need for up and down-casting by using the *vmm\_sb\_ds\_typed* class. The *vmm\_tlm\_analysis\_export* macro creates a parameterized analysis export that we can then instantiate inside our scoreboard and subsequently connect in our testbench environment. Also, the parameterized analysis export defines the *write()* method to call the specific task with the corresponding *write\_<name>* so we can give each analysis export its own unique behavior. In this case, we define the "exp" analysis port to place the expected data into the scoreboard, and the "inp" analysis port to pass the actual data for comparison (using the *compare()* method).

### The testbench environment

Now that each component in the testbench is defined, we can bring them all together into one unified testbench environment. If you recall in our testbench diagram, there are several TLM connections that need to be made between the monitors and the scoreboard. The TLM bind method will be used to connect these.

Since the monitors and drivers get a copy of the virtual interface through the VMM configuration mechanism, a testbench would not normally be required to also have a reference. However, our SPI design needs some specific initialization before running any tests. These initializations require driving signals into the design so the testbench environment also needs a reference to the virtual interface. A perfect place for these initializations is during the VMM 1.2 implicit phase called *reset\_ph*. This phase

will run before the testcase starts so the environment can bring up the design in a good state. Here is what our environment will look like:

```
class wb spi env extends vmm group;
  virtual dut intf
                       dut if;
  wb subenv
                      wb sub;
  spi monitor
                      spi mon;
  wb spi scoreboard wb spi sb;
   `vmm typename( wb spi env )
  // Constructor
   function new ( string name, string inst, vmm group parent = null );
       super.new( name, inst, parent );
   endfunction : new
  // Build the member objects
  function void build ph();
       super.build ph();
       // Create the WB subenvironment
       wb sub = new( "wb subenv", "wb sub", this );
       // Create the SPI monitor
        spi mon = new( "spi monitor", "spi mon", this );
       // Create the scoreboard
       wb spi sb = new( "wb spi sb" );
        `vmm_note( this.log, "Built wb_spi_env ..." );
   endfunction : build ph
   // Connect everything together
   function void connect ph();
       bit is set;
       dut if wrapper if wrp;
        `vmm note( this.log, "Connect phase... " );
       // Grab the interface wrapper for the virtual interface
        if ( $cast( if wrp, vmm opts::get object obj( is set,
                                       this, "dut intf" ))) begin
               if ( if wrp != null )
                       this.dut if = if wrp.dut if;
               else
                        `vmm fatal( log, "Cannot find DUT interface!!" );
```

```
end
        // Hook up the monitors to the scoreboard
        wb sub.wb mon.sb ap.tlm bind( wb spi sb.exp ap );
        spi mon.sb ap.tlm bind( wb spi sb.inp ap );
        // Add monitor to end-of-test consensus
        vote.register xactor( spi mon );
   endfunction : connect ph
   // Start of simulation phase
   function void start of sim ph();
        if ( dut if == null)
                `vmm fatal( log, "Virtual interface not connected!" );
   endfunction
   // Reset the DUT
   task reset ph();
        super.reset ph();
        // Initial values
        `vmm note( this.log, "Reseting the DUT ... " );
        dut if.wb adr i = {AWIDTH{1'bx}};
        dut if.wb dat i = {DWIDTH{1'bx}};
        dut if.wb cyc i = 1'b0;
        dut if.wb stb i = 1'bx;
        dut if.wb we i = 1'hx;
        dut if.wb sel i = {DWIDTH/8{1'bx}};
        // Reset the DUT
        dut if.wb rst i = 0;
        #20;
        dut if.wb rst i = 1;
        #200;
        dut if.wb rst i = 0;
        #20;
        `vmm note( this.log, "The DUT is now reset." );
   endtask : reset ph
endclass : wb spi env
```

# Creating a test case and scenario library

With the environment defined, we can now turn to creating stimulus for our design. While we often think of our testcases as creating our stimulus, when we use scenarios that often is not the case.

Instead, we define our stimulus in a library of hierarchical scenarios—i.e., scenario upon scenario calling other scenarios—and our tests simply decide which scenarios to execute.

To create our scenario library, we can start with the most basic Wishbone scenario—a read or write bus operation. When we defined our scenario generator as `vmm\_scenario\_gen( wb\_spi\_trans, ... ), the macro automatically defined for us a parameterized single-stream scenario called *wb spi trans scenario*. Using this new class, we can create a simple bus operation as follows:

```
// wb op scn - Sequence to perform a WB operation (read or write)
class wb op scn extends wb spi trans scenario;
        rand bit [AWIDTH-1:0] my addr;
        rand bit [DWIDTH-1:0] my data;
        rand trans t
                       my kind;
        `vmm typename ( wb op scn )
        function new();
               define scenario( "wb op scn", 0 );
        endfunction
       virtual task apply( wb spi trans channel channel,
                           ref int unsigned n inst );
               wb spi trans tr = new();
               if ( tr.randomize with {
                       addr == my addr;
                       data == my data;
                       kind == my kind;
                } ) begin
                       tr.display();
                       channel.put( tr );
                       n inst++; // Increment transaction count
               end
        endtask
endclass
```

The *my\_addr*, *my\_data*, and *my\_kind* members are random control knobs for our scenario. When the scenario is invoked from other scenarios, it can be directed by setting either those knobs or leaving them to the *randomize()* function. The scenario generator requires an *apply()* method so we have included one that creates a transaction, randomizes it, and sends it on through the scenario generator's channel, which is passed as an argument to *apply()*. We also call *define\_scenario()* in the constructor to register the scenario, define its maximum transaction stream length, and its scenario kind. A scenario by default will create a random number of transactions so we set our maximum transaction stream length to 0 since we want to control the creation of the transaction objects.

Now, we can create a read and write scenario by simply extending our basic Wishbone scenario and constraining the kind to be RX or TX, respectively:

```
// wb read - Scenario to perform a WB read transaction
class wb read scn extends wb op scn;
        `vmm typename ( wb read scn )
        function new();
                define scenario( "wb read scn", 0 );
        endfunction
        constraint kind c { my kind == RX; }
endclass
// wb write - Scenario to perform a WB write transaction
class wb write scn extends wb op scn;
        `vmm typename ( wb write scn )
        function new();
                define scenario( "wb write scn", 0 );
        endfunction
        constraint kind c { my kind == TX; }
endclass
```

We can instantiate the *wb\_read\_scn* or *wb\_write\_scn* scenarios inside of other scenarios to create what is called a *hierarchical scenario*.

With these scenarios defined, we can now create a scenario that will write from the Wishbone interface to the SPI output by instantiating the read and/or write scenarios and calling its *apply()* method. Such a scenario is referred to as a *hierarchical scenario*. Our SPI design will start transmitting when its GO\_BSY bit in the control register is set so we will create a scenario to setup all the SPI transfer registers and then tell it to go:

```
// wb to spi - Scenario to send data from the WB to the SPI interface.
class wb to spi scn extends wb spi trans scenario;
       rand bit [3:0][DWIDTH-1:0] data;
                               // Controls DUT configuration
       rand ctrl t ctrl;
       rand divider t divider;
       rand ss t
                     ss;
       wb write scn
                     wb write = new(); // Instance of write scenario
       constraint divider c {
         divider[31:16] == 0;
                                      // Reserved
         divider[15: 0] inside { [ 0 : 100 ] }; // Reasonable clk freq
       }
       constraint ctrl c {
         // Configure control reg for SPI transfer (GO BSY not set yet)
```

```
ctrl[31:7] == ((A SS BIT | IE BIT | LSB BIT | TX NEG | RX NEG) >> 7
);
        }
        constraint ss c { ss == '1; }
                                              // Only one slave select
        `vmm_typename ( wb_to_spi_scn )
        function new();
                define scenario( "wb to spi scn", 0 );
        endfunction
        virtual task apply( wb_spi_trans channel channel,
                            ref int unsigned n inst );
                // Write data into the TX registers
                wb write.randomize with { my addr == SPI TX RX0;
                                          my data == data[0]; };
                wb write.apply( channel, n inst );
                if ( ctrl.char len > 32 \mid \mid ctrl.char len == 0 ) begin
                   wb write.randomize with { my addr == SPI TX RX1;
                                             my data == data[1]; };
                   wb write.apply( channel, n inst );
                end
                if ( ctrl.char len > 64 || ctrl.char len == 0 ) begin
                   wb write.randomize with { my addr == SPI TX RX2;
                                             my data == data[2]; };
                   wb write.apply( channel, n_inst );
                end
                if ( ctrl.char len > 96 || ctrl.char len == 0 ) begin
                   wb write.randomize with { my addr == SPI TX RX3;
                                             my data == data[3]; };
                   wb write.apply( channel, n inst );
                end
                // Write the configuration registers
                wb write.randomize with { my addr == SPI DIVIDER;
                                          my data == divider; };
                wb_write.apply( channel, n inst );
                wb write.randomize with { my addr == SPI SS;
                                          my data == ss; };
                wb write.apply( channel, n inst );
                // Write to the control register but don't set the GO bit yet
```

endtask

```
`vmm_class_factory( wb_to_spi_scn )
endclass
```

With our Wishbone to SPI transfer scenario defined, we can now turn to writing our first test case. Tests in VMM are derived from the *vmm\_test* class. The test case will configure our SPI testbench environment and tell the scenario generator the appropriate scenario(s) to run—in this case, the *wb\_to\_spi\_scn* scenario. The testcase will be passed a reference to the instantiated environment in its constructor and configure it in the *start\_of\_sim\_ph* phase before the scenario generator executes in the *run\_ph* phase. Here is what a simple test would look like:

```
class wb test1 extends vmm test;
        wb spi env my env;
        `vmm typename( wb test1 )
        function new( string name, wb spi env my env );
                super.new(name);
                this.my env = my env;
        endfunction
        function void start of sim ph;
           wb to spi scn scn = new();
           // Remove the atomic scenario
           my env.wb sub.scn gen.scenario set.delete();
           // Register test scenario
           my_env.wb_sub.scn_gen.register_scenario( "wb to spi", scn );
           // Specify number of scenarios to run
           vmm opts::set int("num scenarios", 1, this);
        endfunction
        // Wait until the scenario generator is finished
        virtual task shutdown ph();
```

```
my_env.wb_sub.scn_gen.notify.wait_for(wb_spi_trans_scenario_gen::
    DONE);
    endtask
endclass : wb test1
```

This testcase registers with the scenario generator the scenario it wants to run (*wb\_to\_spi*) and then specifies the number of times for the generator to execute the scenario. It also waits on the generator to make sure that it does not finish before all the stimulus has been generated.

# A program top and simulation

While we have a harness/wrapper around the design and a top-level class-based environment, somewhere we need to instantiate everything and kick off the VMM machinery. For that, we will use a program block. The program block will instantiate the design wrapper, the class-based testbench, and testcase and start the simulation. It will also setup the virtual interface wrapper that will be used in our driver and monitors. Our program top looks like the following:

```
program wb spi top;
  import wb spi pkg::*;
                                        // Load in the testbench
  wb spi env
                    e;
  wb test1
                    t;
  dut if wrapper
                    i;
  // OK, now run the test
  initial
  begin
      // Create the environment
      e = new( "wb spi env", "e" );
      // Setup the DUT interface wrapper
      i = new( "dut if wrapper", wb spi tb.dut if );
      vmm opts::set object( "dut intf", i );
      // Tests
      t = new( "wb test1", e );
      vmm simulation::run tests(); // Kick off VMM
  end
```

```
endprogram : wb_spi_top
```

Notice, all of our testbench and test classes are imported from a package that we create by simply using *`include* for all of the source code files into a package. We store a hierarchical reference to our interface into the *dut\_if\_wrapper* and then use the configuration mechanism so the driver and monitors can grab

a reference to it inside our testbench. To start the VMM simulation, we invoke *vmm\_simulation::run\_tests()*, which starts executing *wb\_test1* since it is the only test instantiated. The *run\_tests()* method can also be controlled on the command line by using the following options:

| +vmm_test_file= <filename></filename>   | File list of test to run  |
|-----------------------------------------|---------------------------|
| +vmm_test= <test></test>                | Test case to run          |
| +vmm_test= <test>+<test>+</test></test> | List of test cases to run |
| +vmm_test=ALL_TESTS                     | Run all declared tests    |

#### Now we can run our VCS simulation ...

vcs -R -sverilog file1.sv file2.sv ...

#### and see our environment building, generating stimulus, driving, monitor, and checking:

| Chronologic VCS simulator copyright 1991-20            | 09         |                   |
|--------------------------------------------------------|------------|-------------------|
| Contains Synopsys proprietary information.             |            |                   |
| Compiler version D-2009.12; Runtime version            | D-2009.12; | Feb 11 03:09 2010 |
| Normal[NOTE] on wb_spi_env(e) at                       | 0:         |                   |
| Built wb_spi_env                                       |            |                   |
| Normal[NOTE] on wb_subenv(e:wb_sub) at                 |            | 0:                |
| Creating subenvironment                                |            |                   |
| <pre>Normal[NOTE] on wb_monitor(e:wb_sub:wb_mon)</pre> | at         | 0:                |
| Building analysis port                                 |            |                   |
| Normal[NOTE] on wb_spi_env(e) at                       | 0:         |                   |
| Connect phase                                          |            |                   |
| Normal[NOTE] on vmm_simulation(class) at               |            | 0:                |
| Running Test Case wb_test1                             |            |                   |
| class wb_spi_trans (0.0.0)                             |            |                   |
| addr='h0                                               |            |                   |
| data='h4f92090d                                        |            |                   |
| kind=TX                                                |            |                   |
| Normal[NOTE] on wb_spi_env(e) at                       | 0:         |                   |
| Reseting the DUT                                       |            |                   |
| Normal[NOTE] on wb_spi_env(e) at                       | 24000:     |                   |
| The DUT is now reset.                                  |            |                   |
| Normal[NOTE] on spi_monitor(e:spi_mon) at              |            | 24000:            |
| Monitoring the SPI bus                                 |            |                   |
| Normal[NOTE] on wb_driver(e:wb_sub:wb_drv)             | at         | 24000:            |
| Starting the WB driver                                 |            |                   |
| Normal[NOTE] on wb_driver(e:wb_sub:wb_drv)             | 24000:     |                   |
| Getting packet                                         |            |                   |
| Normal[NOTE] on wb_driver(e:wb_sub:wb_drv)             | at         | 24000:            |

Copyright © 2010 by Doulos. All rights reserved. All information is provided "as is" without warranty of any kind.

```
Transmitting packet ...
class wb spi trans (0.0.0)
addr='h0
data='h4f92090d
kind=TX
Normal[NOTE] on wb_driver(e:wb_sub:wb_drv) at
                                                    24000:
   wb write task: addr = 00000000, data = 4f92090d
Normal[NOTE] on wb monitor(e:wb sub:wb mon) at
                                                       24000:
   Monitoring the WB bus
class wb spi trans (0.0.0)
addr='h4
data='h48aa5e94
kind=TX
Normal[NOTE] on wb monitor(e:wb sub:wb mon) at
                                                      26500:
   addr = 00, data = 4f92090d
Normal[NOTE] on wb_driver(e:wb sub:wb drv) at
                                                       26600:
   Getting packet ...
Normal[NOTE] on wb driver(e:wb sub:wb drv) at
                                                       26600:
   Transmitting packet ...
                                      39503600:
Normal[NOTE] on spi monitor(e:spi mon) at
   Sending transaction to scoreboard...
class mon sb trans (0.0.0)
addr='h0
data='h166928d9dca2f8a4865b
ctrl='h0
kind=RX
Normal[NOTE] on Data Stream Scoreboard(wb spi sb) at
                                                         39503600:
   Checking data...
Normal[NOTE] on wb subenv(e:wb sub) at 39503600:
   Scenario generation done...
Simulation PASSED on /./ (/./) at 39503600 (0 warnings, 0 demoted
errors & 0 demoted warnings)
Normal[NOTE] on vmm simulation(class) at 39503600:
   Test Case wb test1 Done
                          39503600
$finish at simulation time
         VCS Simulation Report
Time: 395036000 ps
CPU Time: 0.110 seconds; Data structure size: 0.0Mb
```

And there you have it!—a simple environment demonstrating the major features of VMM.